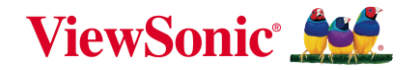

an-20-2020 11:43 AM

Vaning Gibbo

## IFP52 series ViewBoard

## 互動顯示器

Jolin

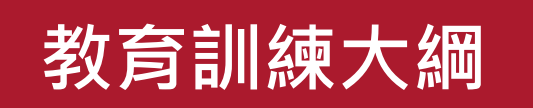

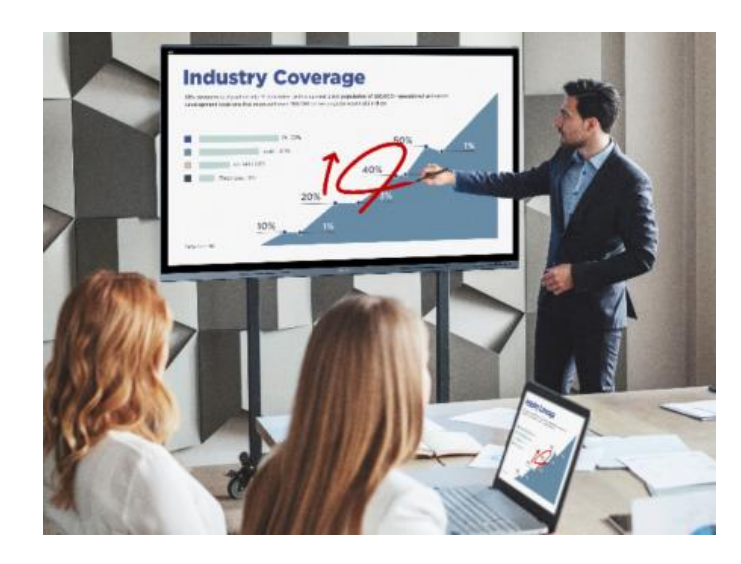

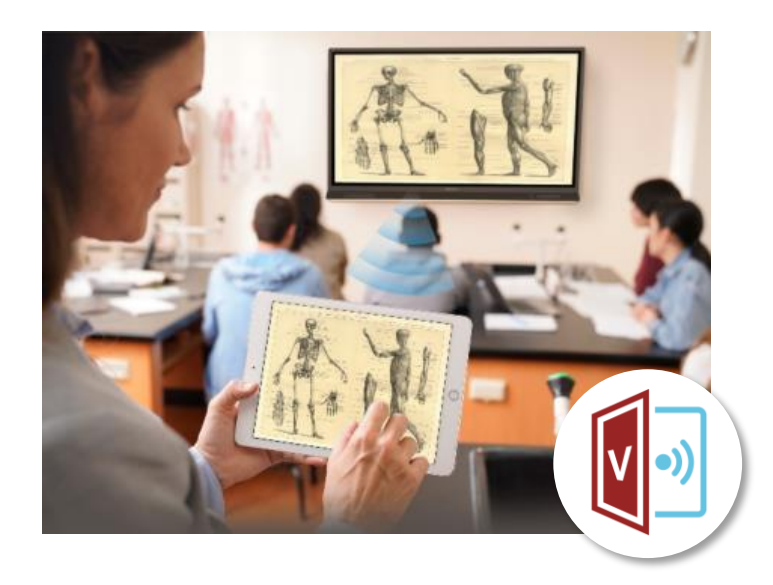

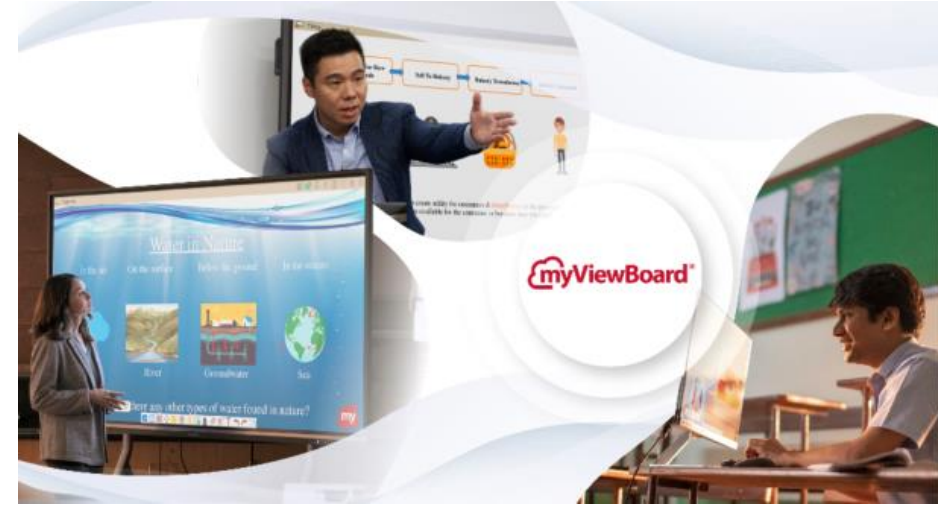

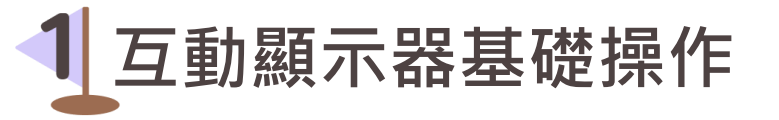

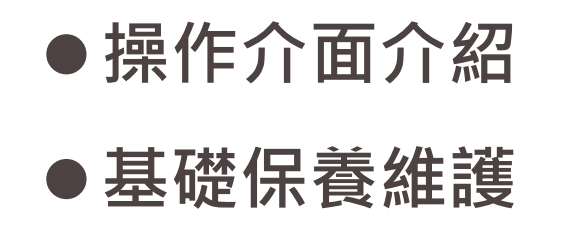

無線投影小幫手

●各載具使用教學 ●vCast 實例運用

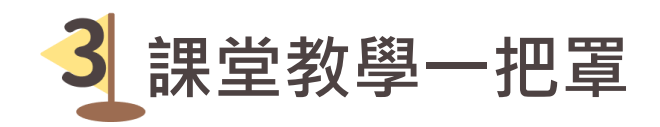

- ●myViewBoard功能解析
- ●myViewBoard實例應用

ViewSonic Confidential

# 同步與非同步顯示設定

## 1 點選 顯示設定

| 00 | 檢視     | >      |
|----|--------|--------|
| ∿  | 排序方式   | >      |
| C  | 重新整理   |        |
| 5  | 復原 移動  | Ctrl+Z |
| +  | 新增     | >      |
| G. | 顯示設定   |        |
| ß  | 個人化    |        |
| >_ | 在終端中開啟 |        |
| 67 | 顯示其他選項 |        |

#### 2 滑至下方找到 多部顯示器,依照需求設定: ■ 在這些顯示器上同步顯示:大屏與桌機畫面相同 ■延伸這些顯示器:大屏顯示桌機延伸之畫面 顯示器 多部顯示器 重新排列您的顯示器 選取下面的顯示器以變更它的設定。長按 (或選取) 顯示器,然後拖曳以重新排列 多部顯示器 在這些顯示器上同步顯示 112 延伸這些顯示器 只在1顯示 只在2顯示 識別 偵測

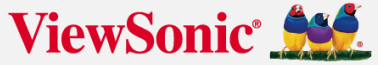

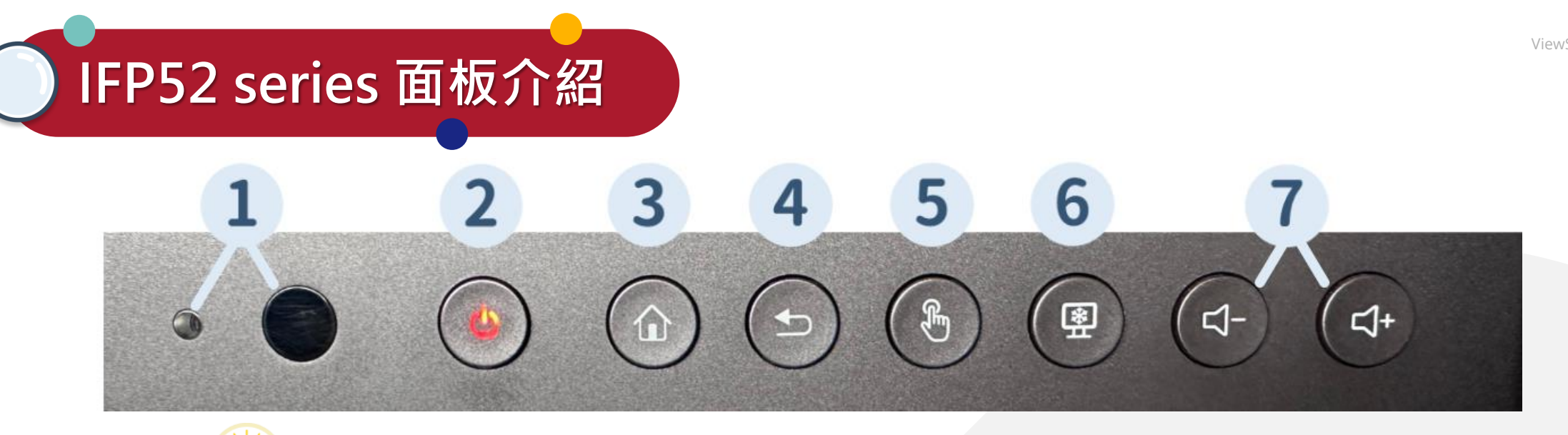

- 💮 開關機口訣:輕按是休眠・再按會喚醒・長按是關機
- 1 環境光感測器/遙控器訊號接收 4 返回鍵:返回上個畫面
- **2 電源按鍵與指示燈:**藍燈(開燈)、**5 螢幕觸控功能**:關閉/開啟觸控功能
  - 紅燈(關機)、紅藍燈閃爍(待機) 6 畫面凍結:將畫面凍結於目前顯示狀態

3 Home鍵:返回 Android 主畫面 7 聲音調整鍵:調整音量大小 ViewSonic №

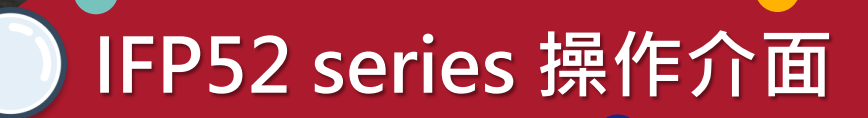

USB Type-C: 支援外接電腦、檔案讀取、 充電、互動顯示器網路分享。 HDMI1: 外接HDMI影像訊號。

**TOUCH1:** 至外部 PC 的觸控訊號輸出。 ※注意:僅限與 HDMI1 連接埠搭配使用。

ISB

IFP52 series 螢幕顯示選單

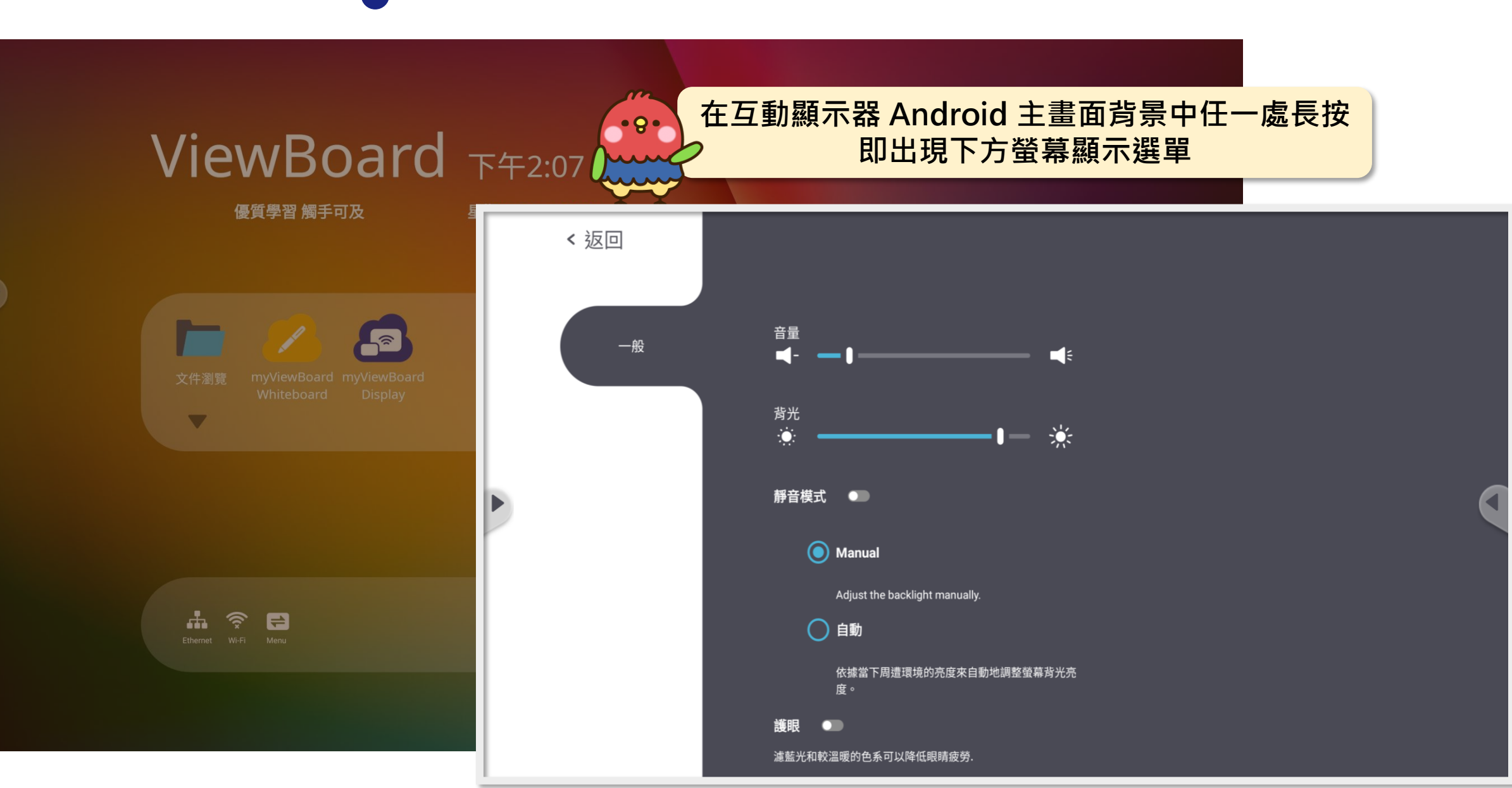

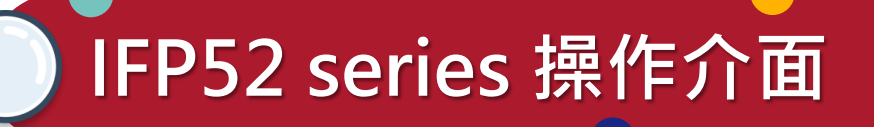

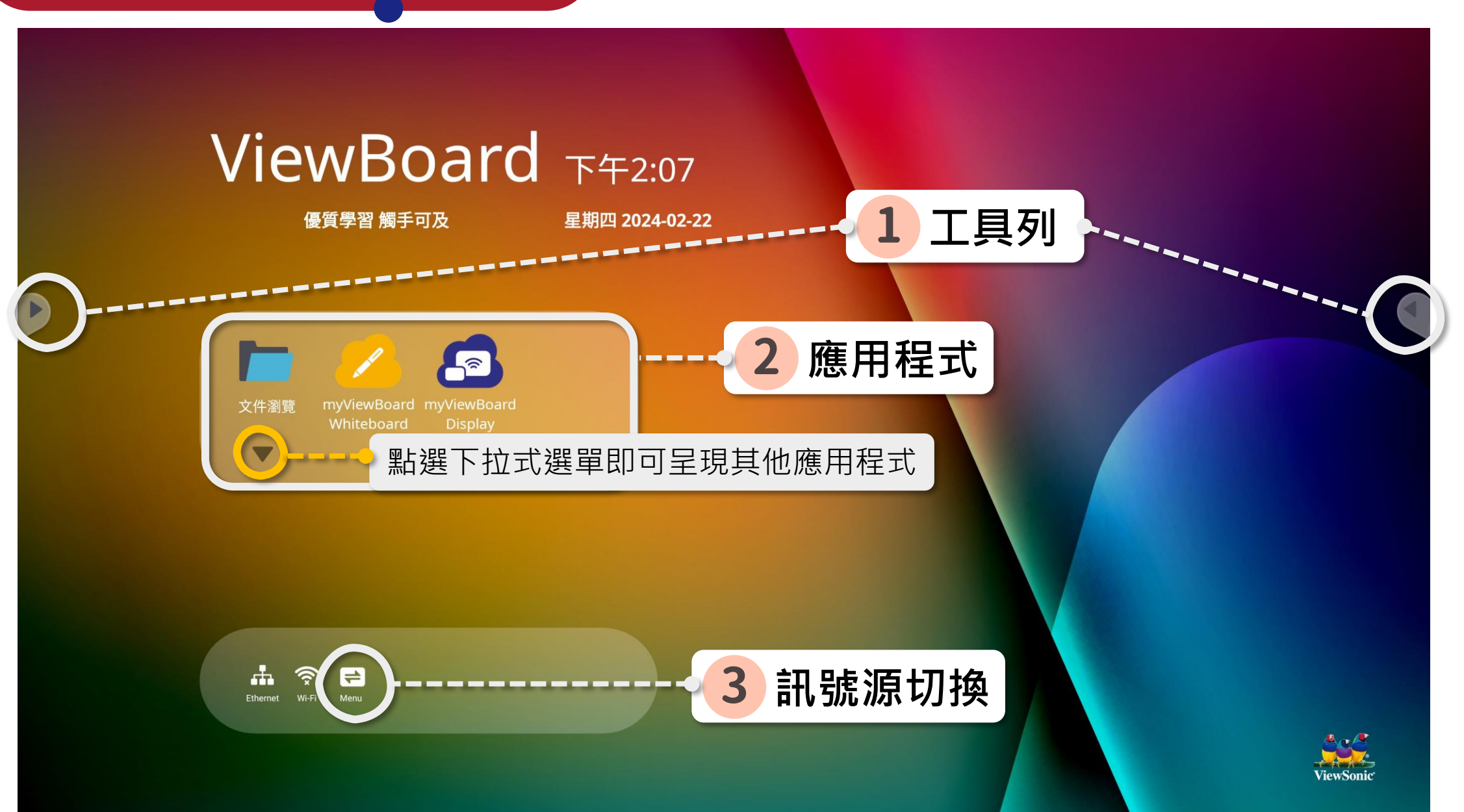

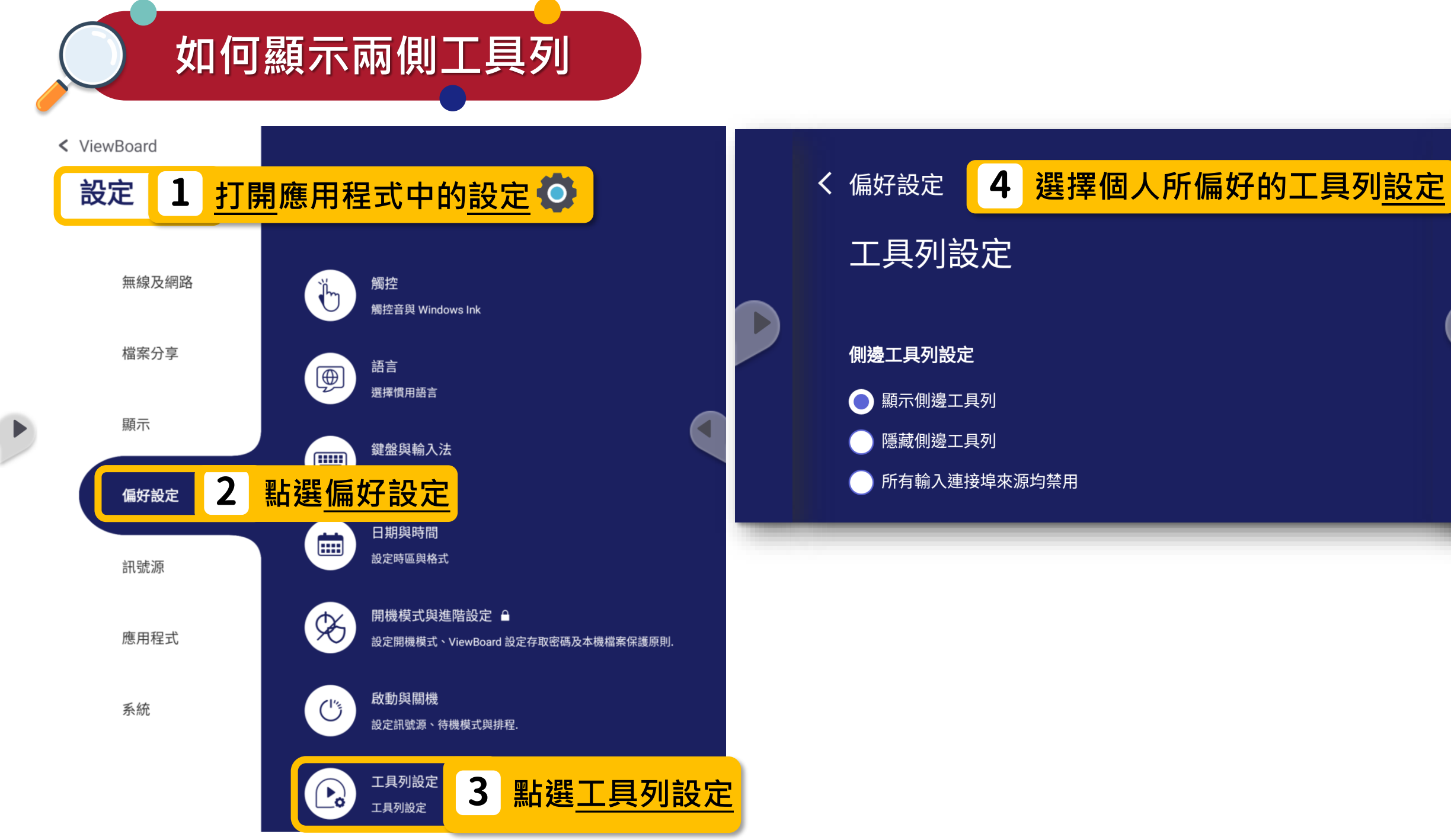

## IFP52 series 工具列

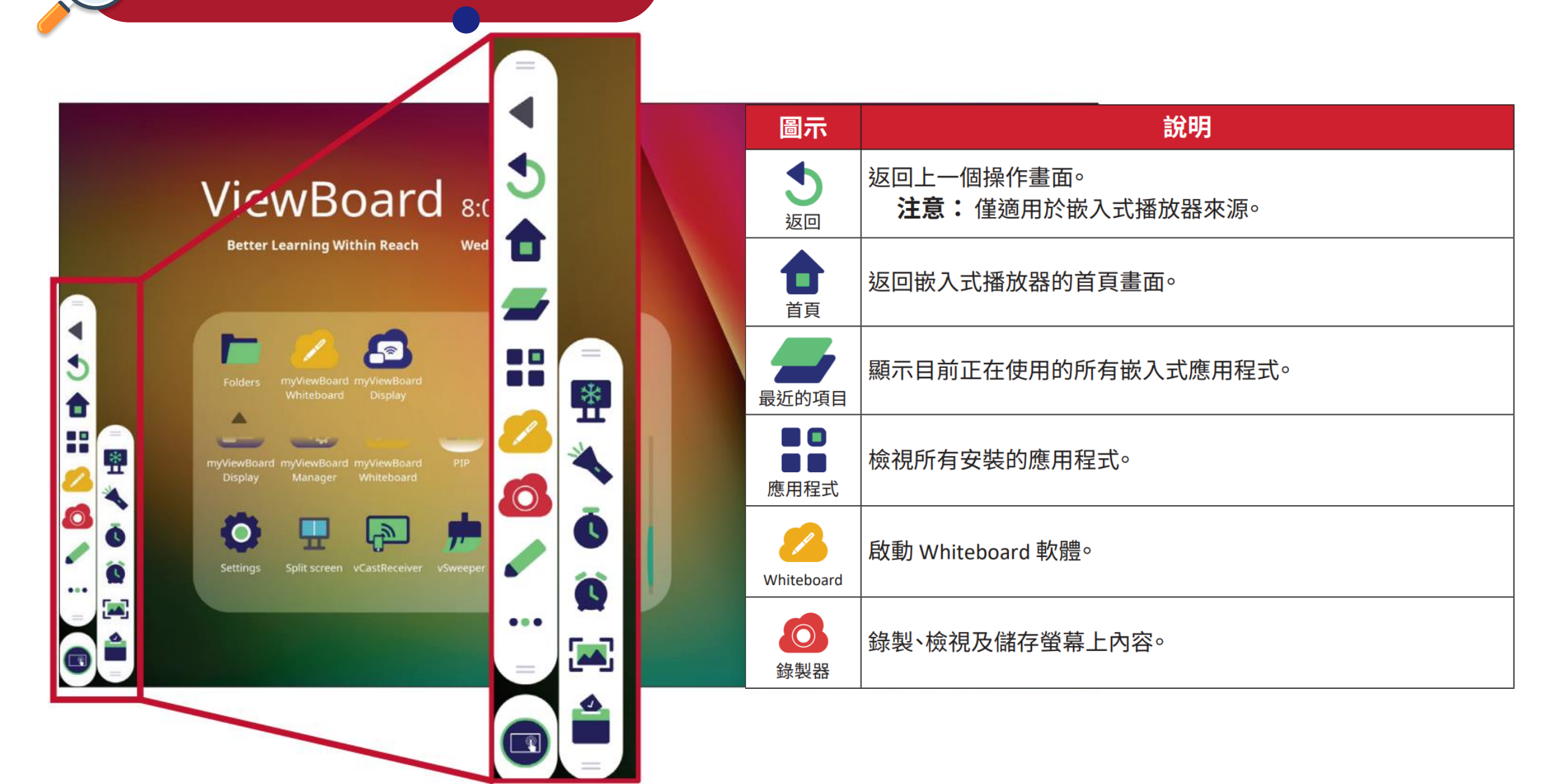

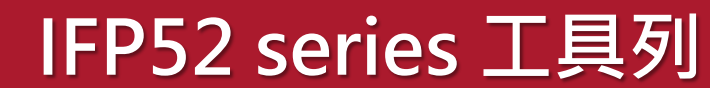

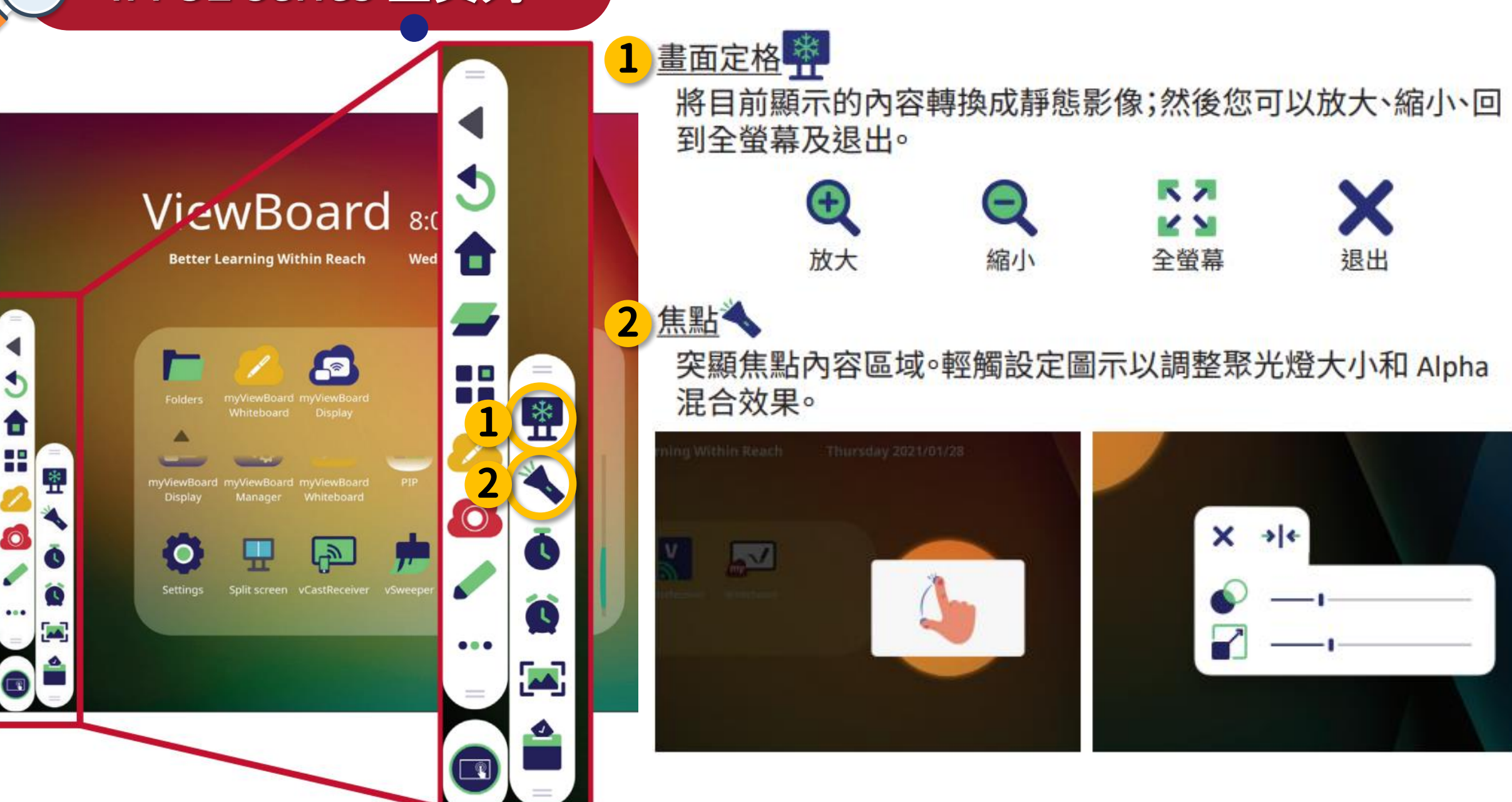

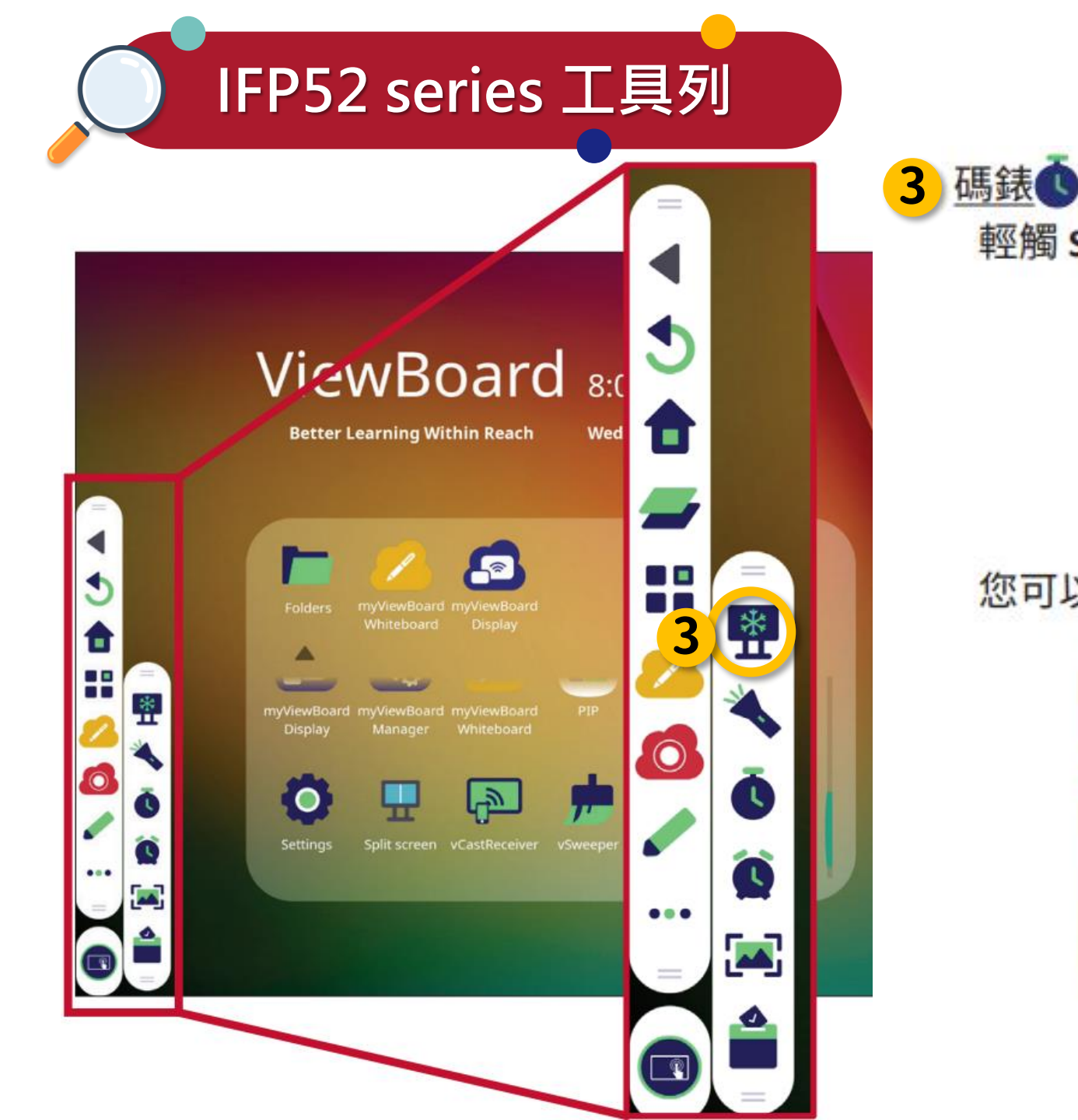

輕觸 Start (開始) 將啟動碼錶。

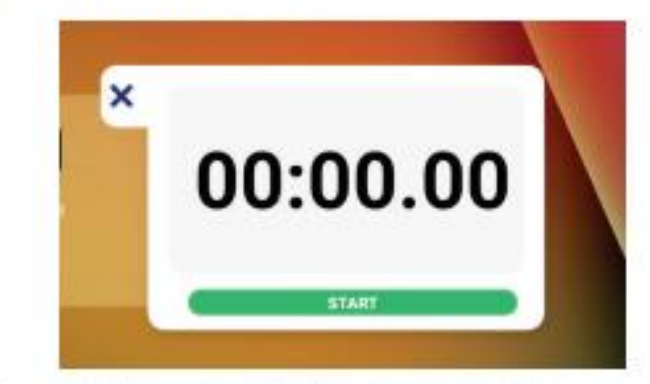

您可以隨時暫停、繼續、分割或重置碼錶。

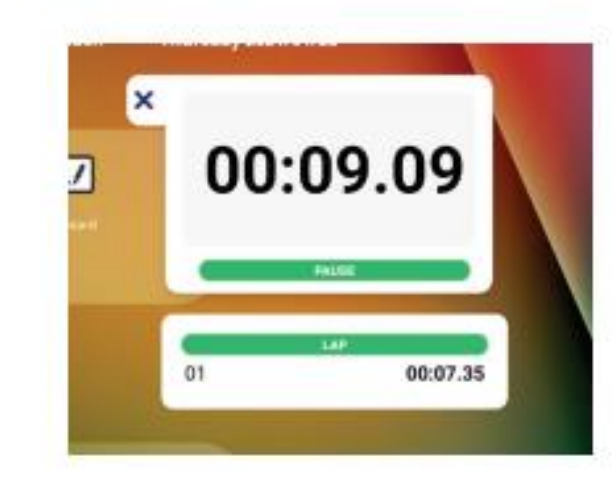

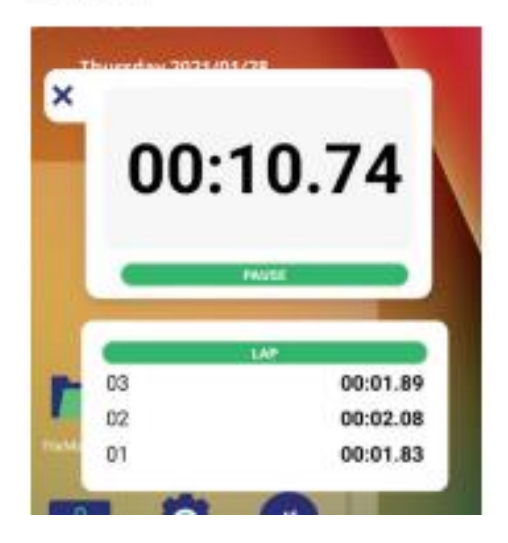

IFP52 series 工具列

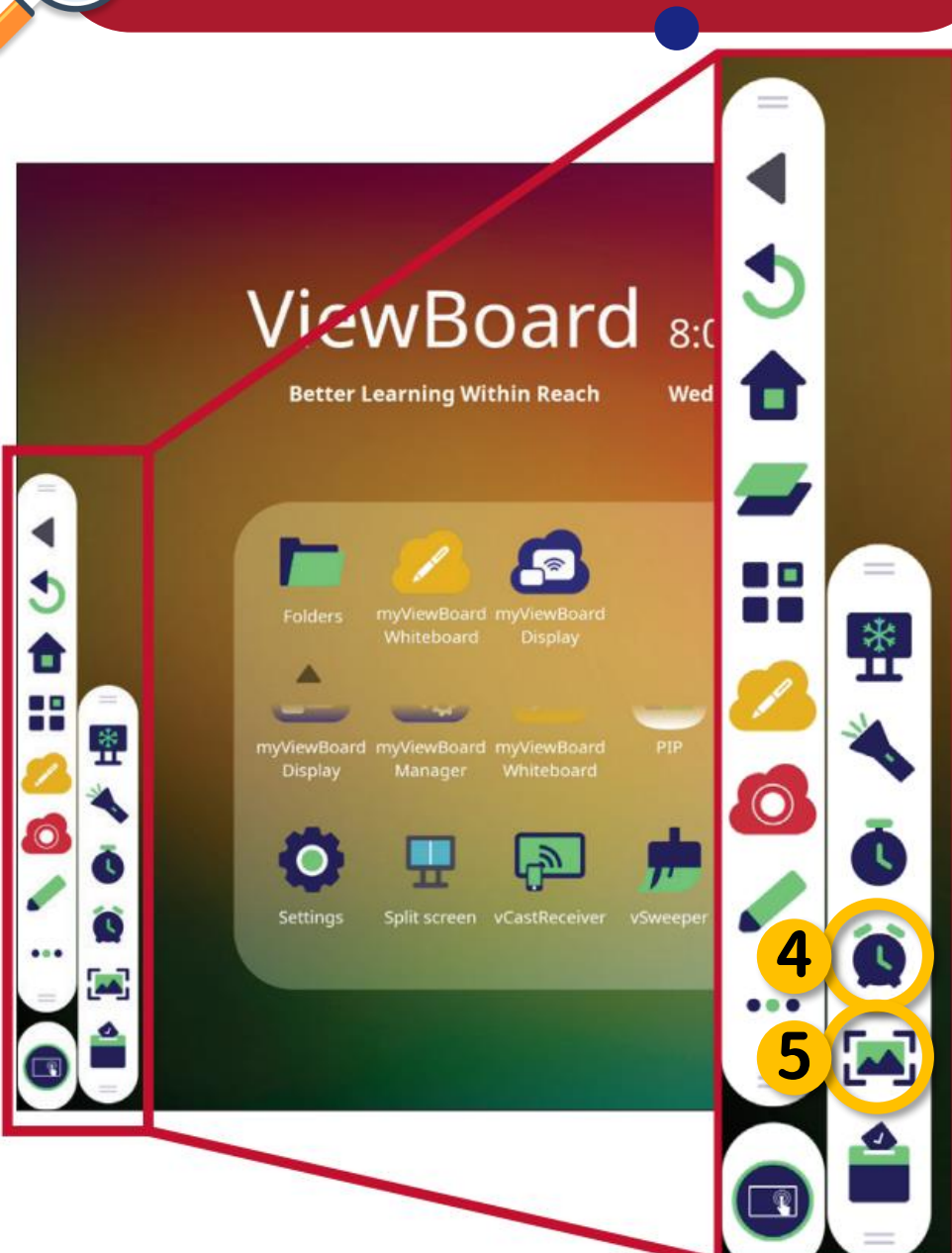

存取倒數計時器與選用的鬧鐘設定。輕觸並滑動以調整數值,然後按一下 Start (開始)。

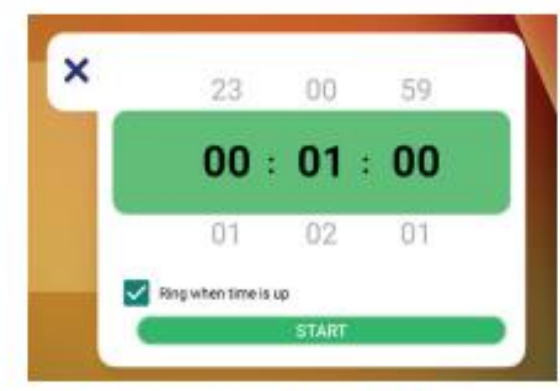

您可以隨時暫停、繼續或重置倒數計時器。

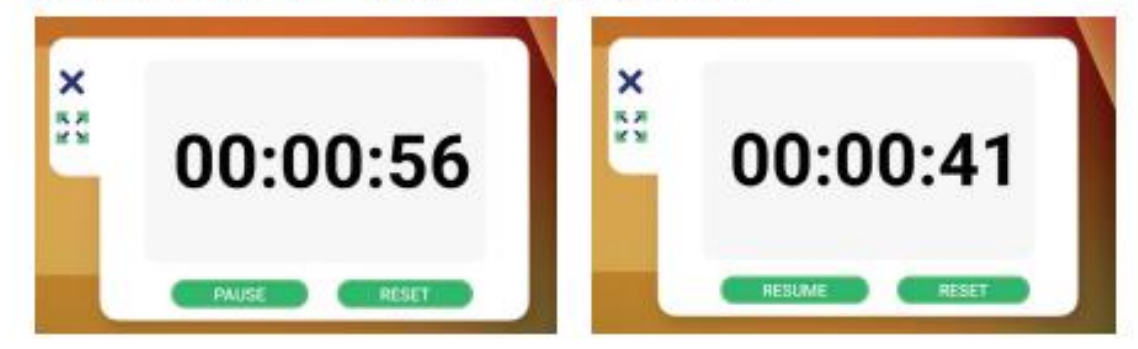

5 <u>畫面擷取</u> 2 拍攝目前畫面的螢幕截圖。

定時器

4

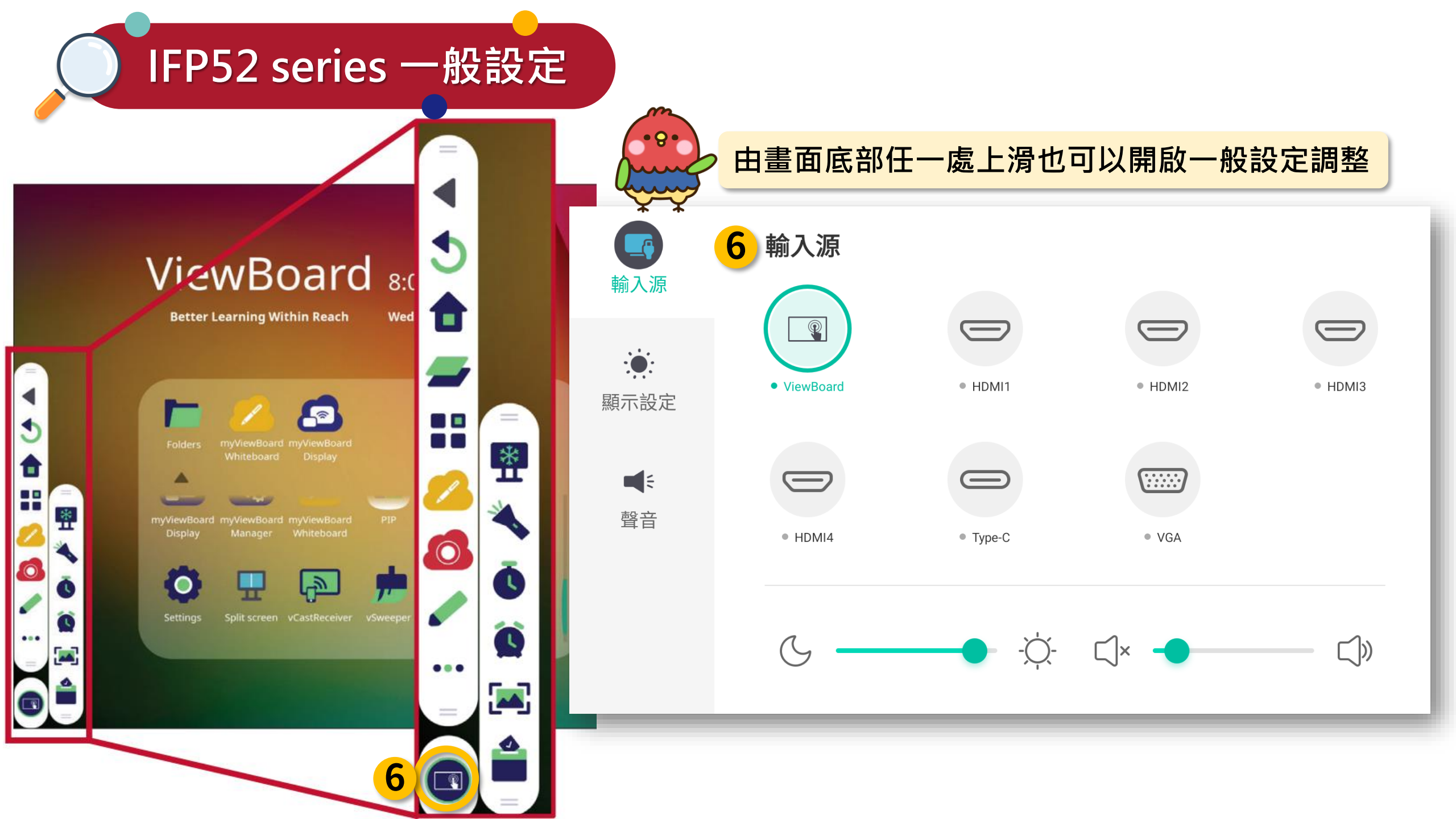

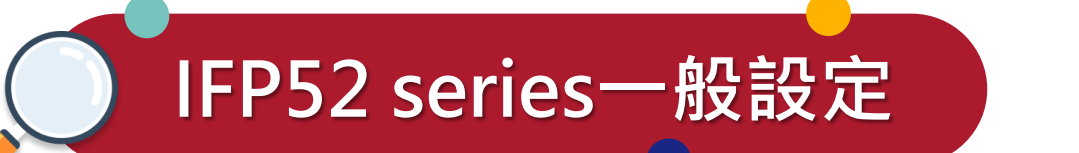

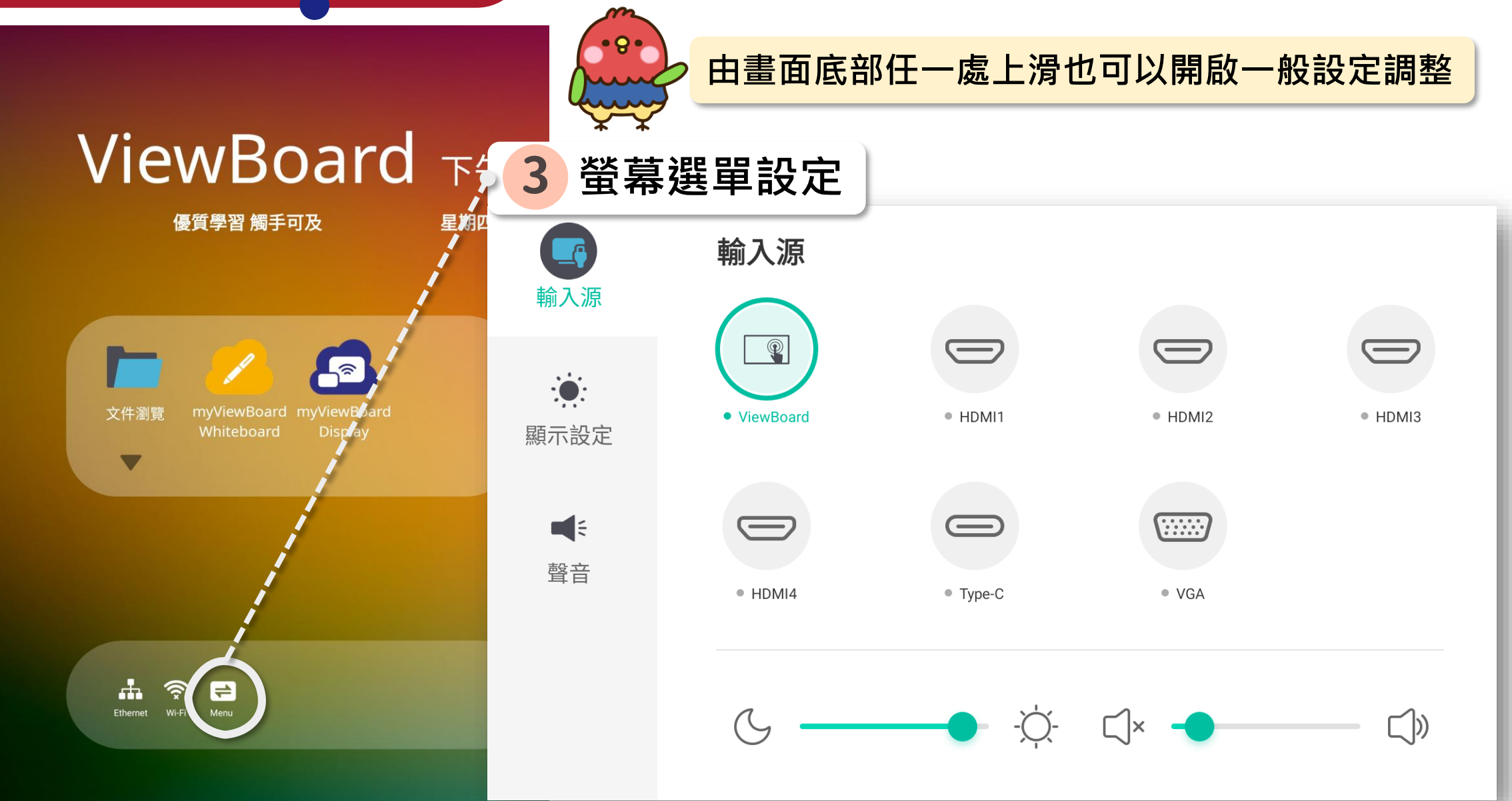

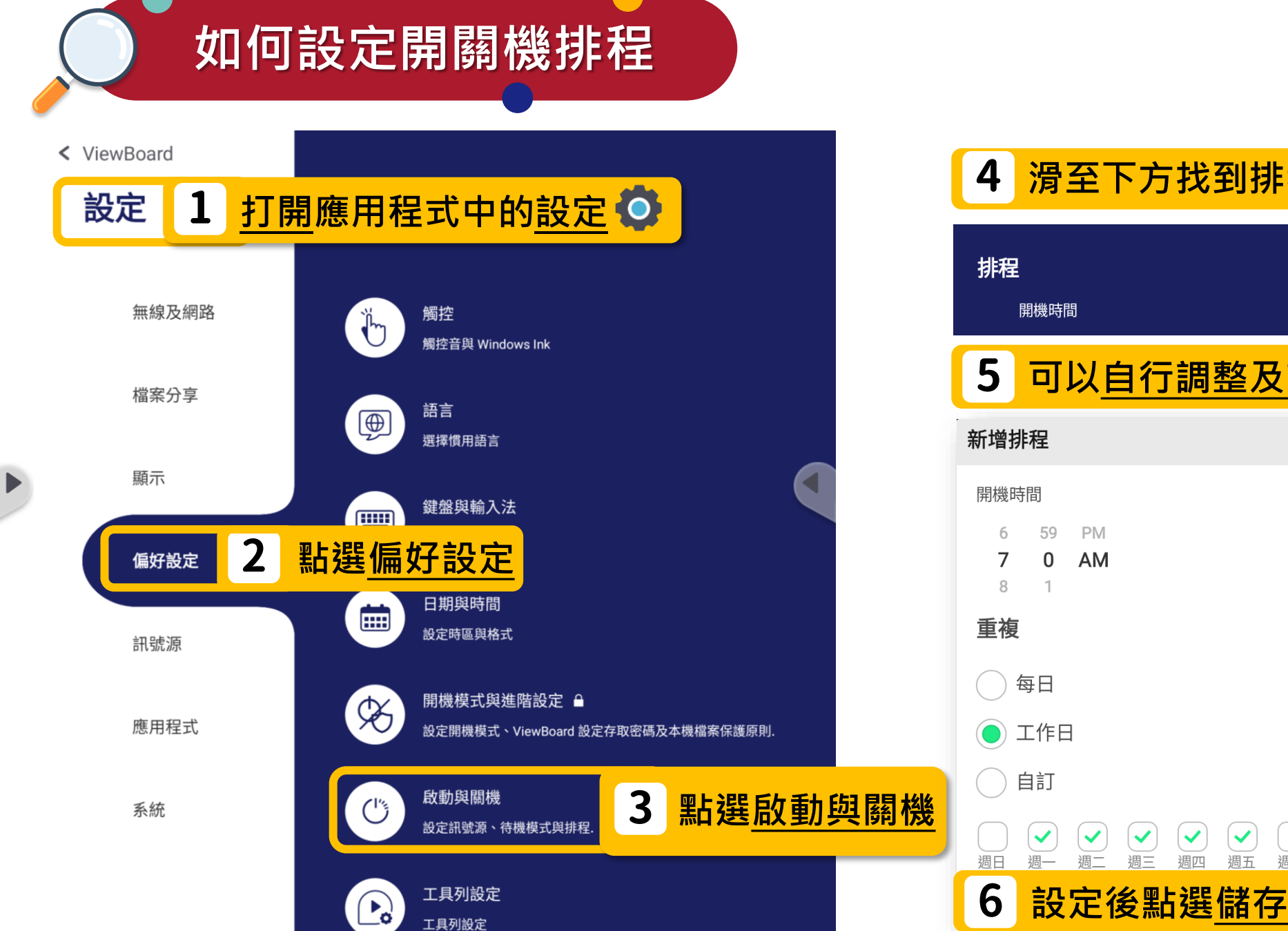

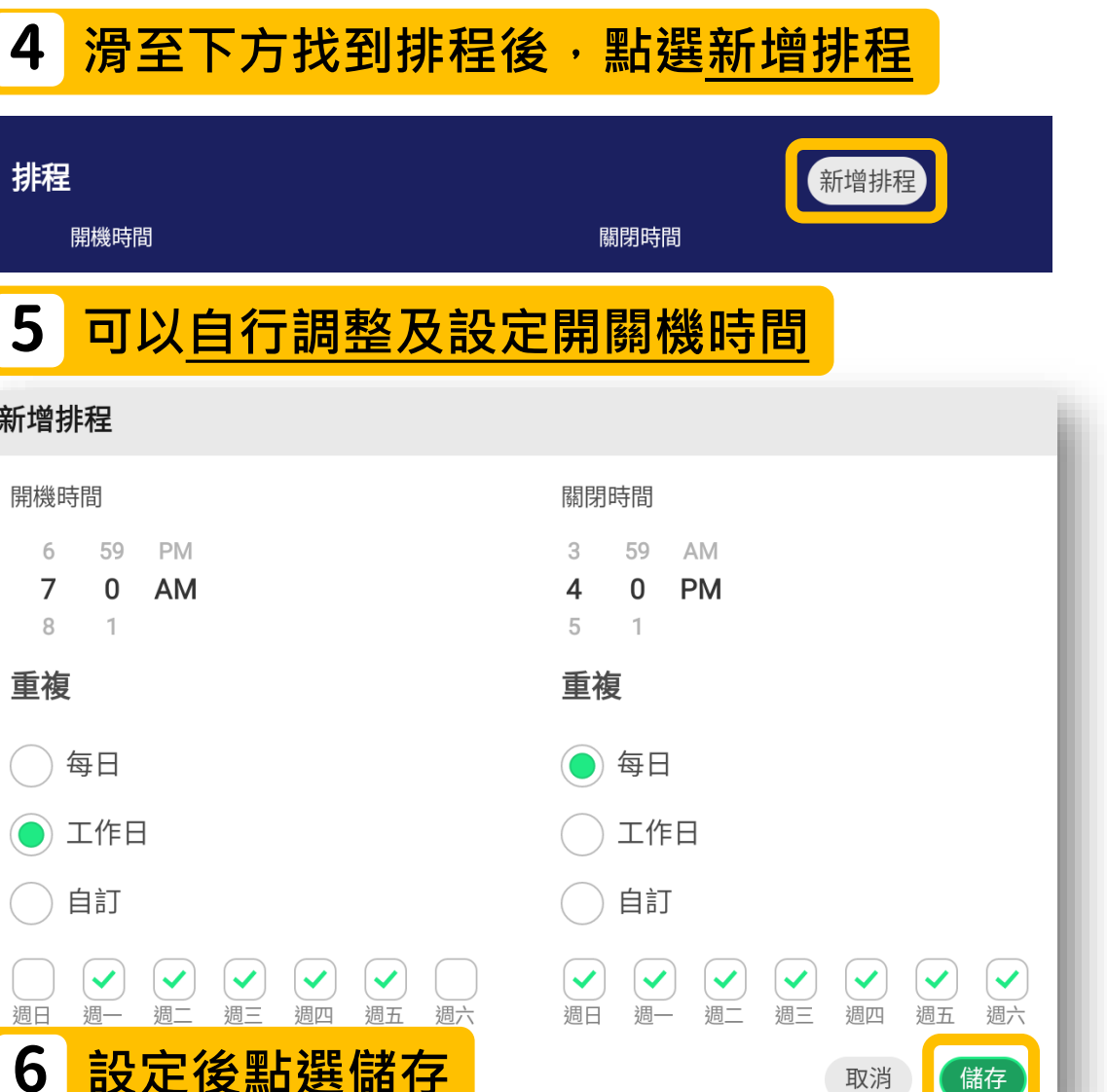

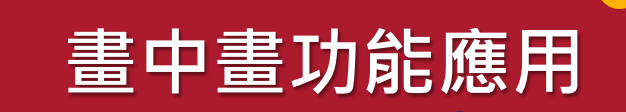

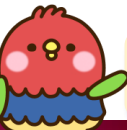

#### 僅限回到互動顯示器 Android 畫面使用

## ViewBoard 下午3:08

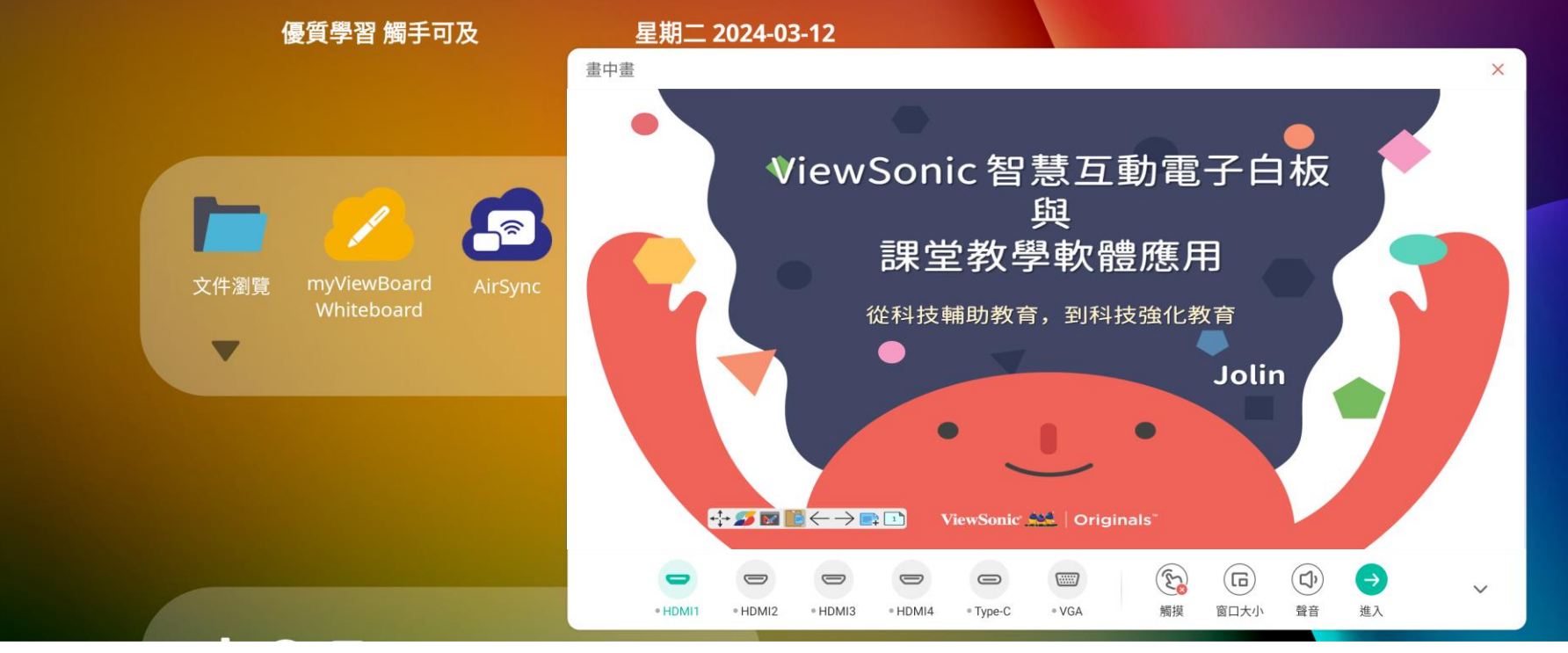

#### 將畫面分成兩部分:主要視窗和嵌入視窗

使用者可以指定各個畫面的輸入來源,可以於 Android 主畫面開啟隨身碟的備課內容 於輸入源選擇連線之設備互相搭配授課使用

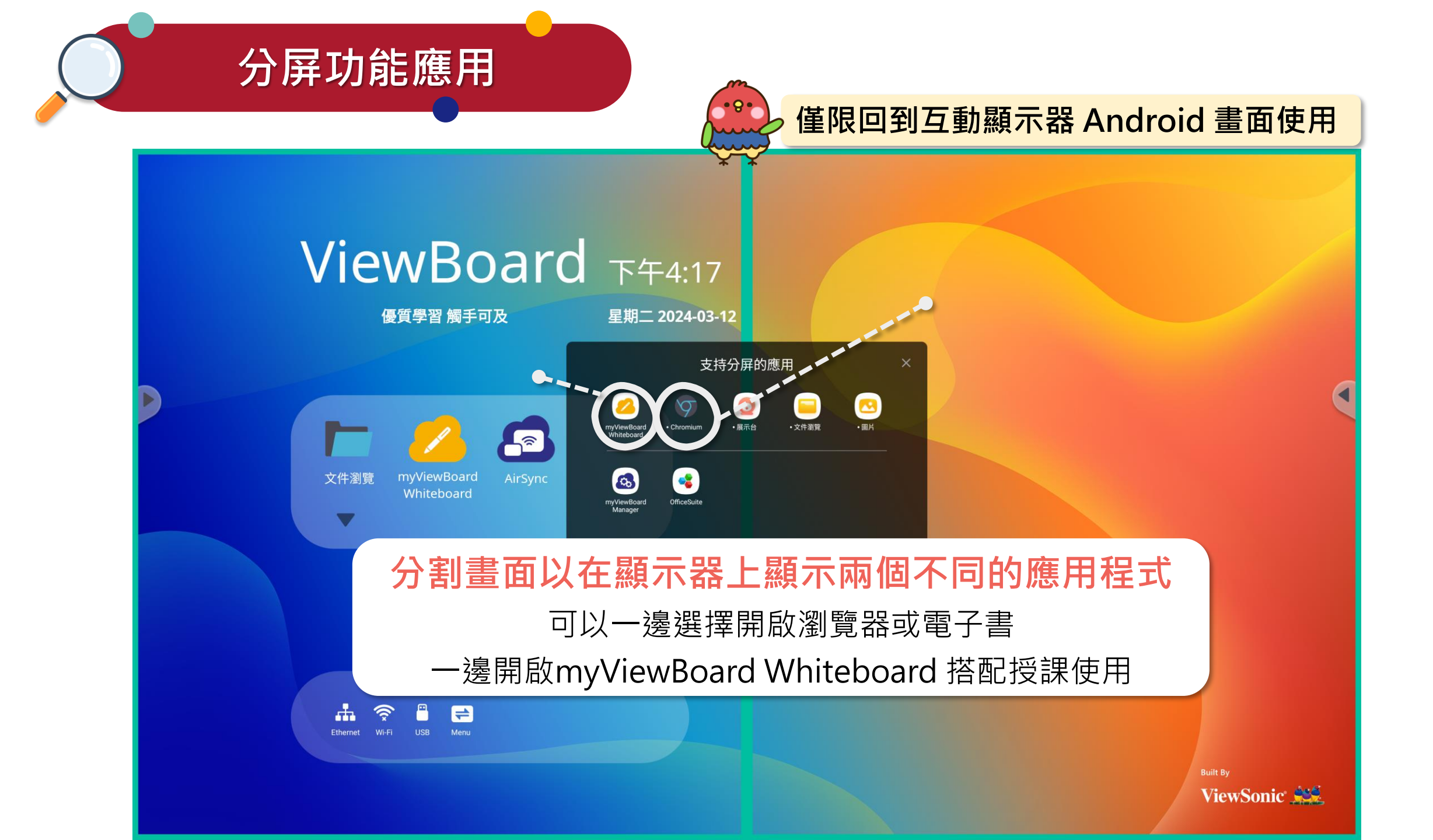

# 如何清潔互動顯示器

### 清潔螢幕

- 用乾淨、柔軟的無棉絮布擦拭螢幕。如此可去除灰塵及其他微粒。
- 如果螢幕還是不乾淨,請用乾淨、柔軟的無棉絮布沾取少量不含氨、不含酒精的玻璃清潔劑;然後擦拭螢幕。

### 清潔外殼

- 使用軟的乾布。
- 如果外殼仍然不乾淨,請用乾淨、柔軟的無棉絮布,沾取少量不含氨、不含酒 精的中性非研磨清潔劑,然後擦拭表面。

### 免責聲明

- ViewSonic<sup>®</sup> 不建議在顯示器螢幕或外殼上,使用任何含氨或酒精的清潔劑。
   已知某些化學清潔劑會損壞裝置的螢幕及/或外殼。
- ViewSonic<sup>®</sup> 對使用任何含氨或酒精的清潔劑所造成的損壞,概不負責。

注意:如果玻璃與面板之間出現凝結,請讓顯示器保持開啟,直到水分消失。

## myViewBoard Display

Display

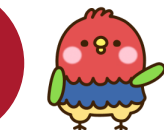

## ,使用<mark>桌機</mark>或**筆記型電腦(含mac)**投影畫面

- 1. 在互動顯示器上開啟 6 應用程式。
- 2. 使用桌機或筆記型電腦中的Chrome瀏覽 器輸入以下網址

http://myviewboard.com/display

- 在對應的輸入框內,填入接收端對應的
   "投影辨識碼"以及"一次性密碼"。
- 選擇要分享的<u>畫面內容、視窗</u>或者是<u>瀏覽</u>
   <u>器的 Tab 視窗</u>。
- 5. 可以選擇同步分享載具的聲音。
- 6. 成功配對後,就可以直接鏡像至觸屏上。

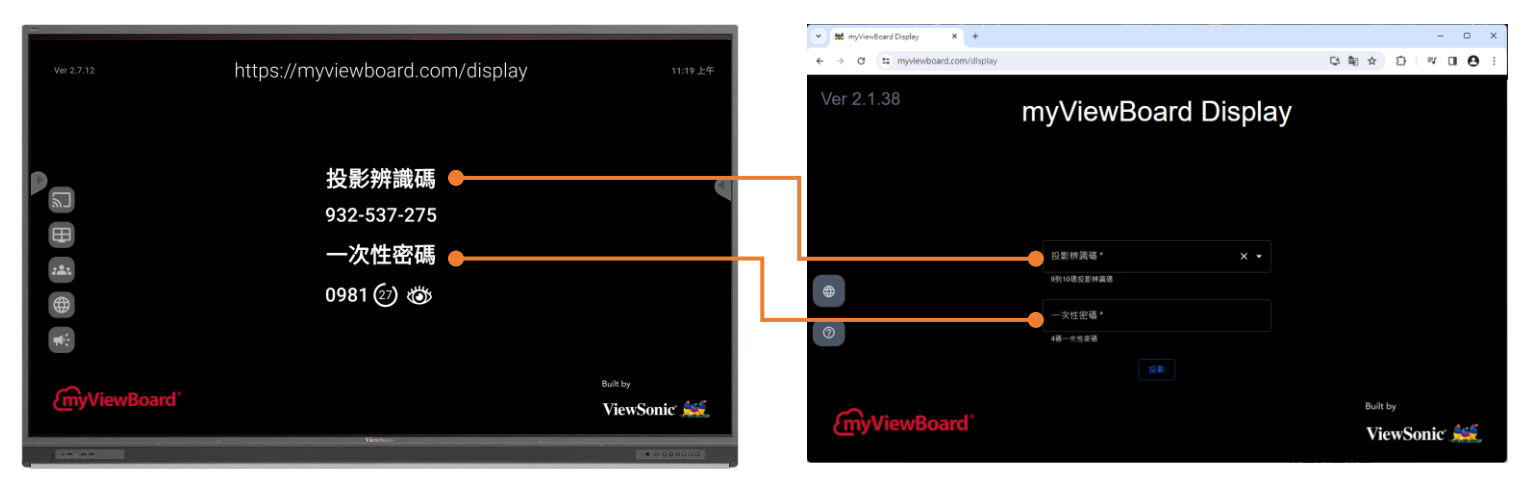

#### IFP互動顯示器接收端

使用者端介面

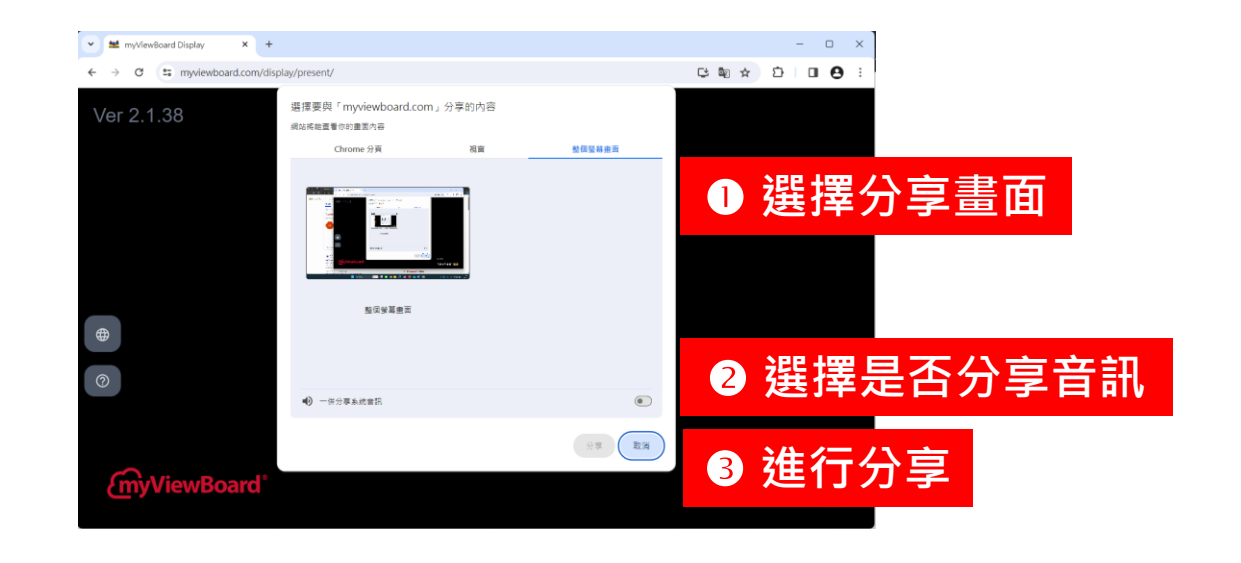

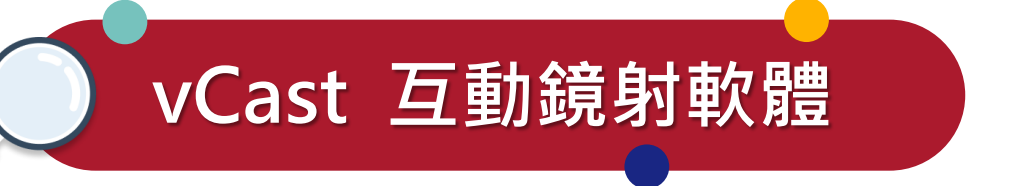

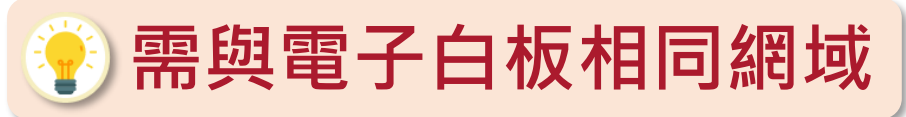

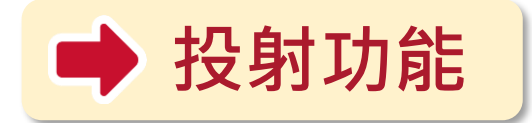

- 同時支援 <u>iOS、Android、Mac、Windows、Chrome</u>不同作業系統設備,提供
   四格分割畫面內容分享功能。
- 可於互動顯示器切換聲音來源,個別畫面放大至全螢幕,退出任一投射畫面功能。
- Windows 系統裝置投射時,可於互動顯示器上回控 Windows 電腦。

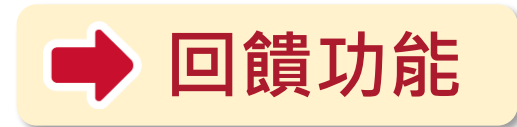

 支援互動顯示器畫面回饋至 iOS、Android、Mac、Windows、Chrome 裝置同 步顯示。

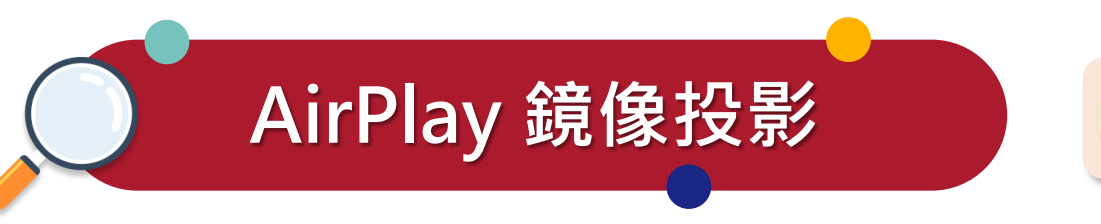

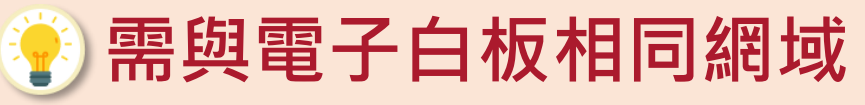

- 1. 確定裝置與 ViewBoard 連線至同一個網路。
- 2. 直接開啟 AirPlay,選擇裝置名稱以連線。
- 3. 其他「AirPlay 密碼」將在螢幕上產生,以便連線。

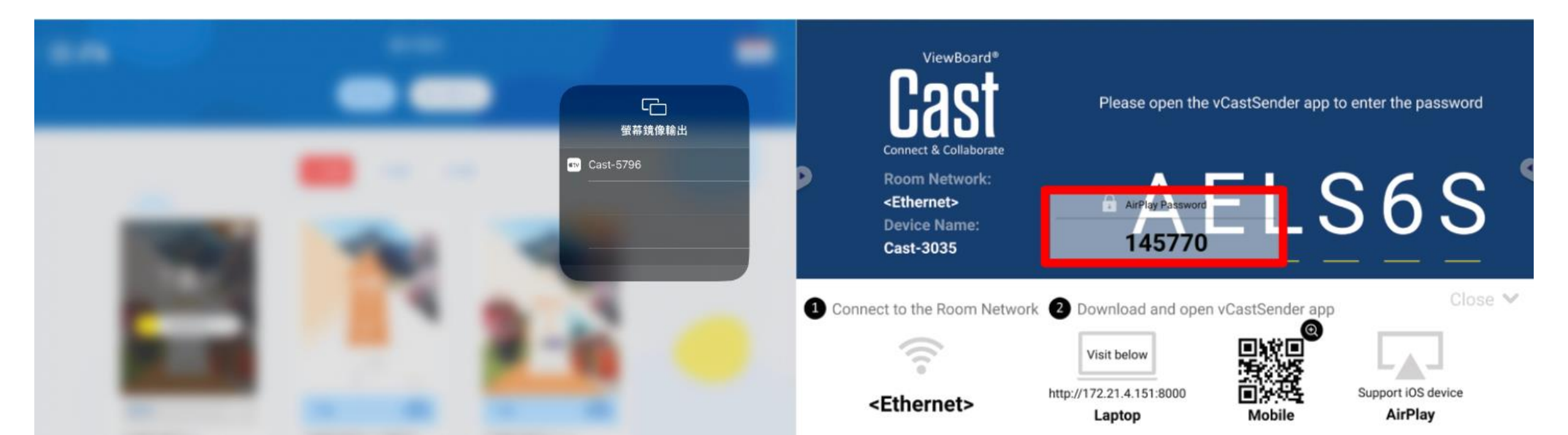

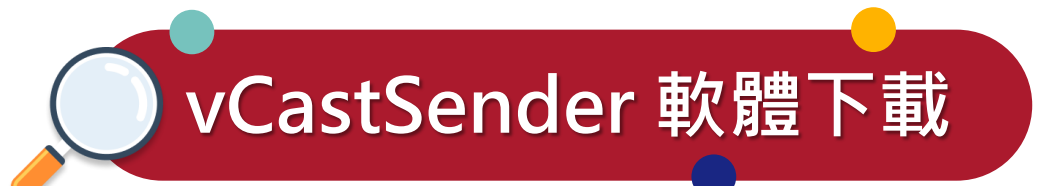

## 🕑 手機平板請至系統商店下載

## **Q** vCastSender

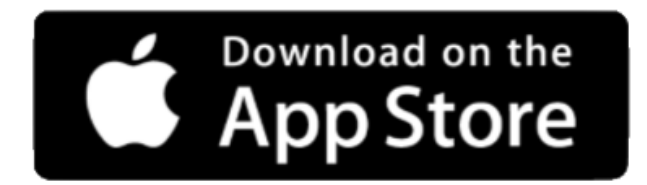

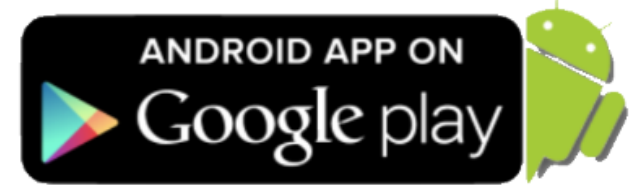

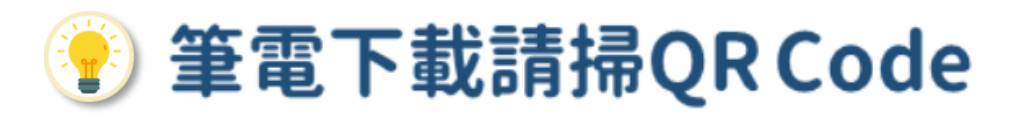

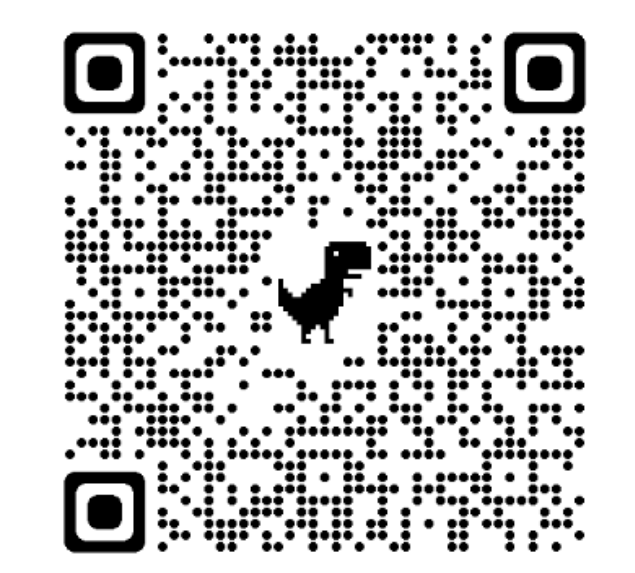

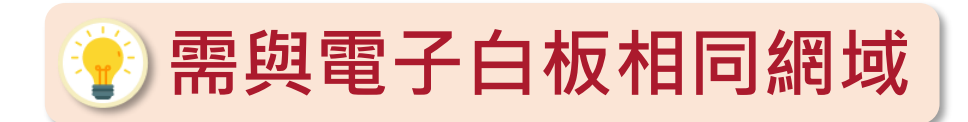

## ① 從 Windows、Macbook、Chrome 裝置投射發送端

### <u>適用情境:筆電無線投影至大屏,於大屏控制筆電設備(畫面觸控雙向連結)</u>

Mac、Windows、Chrome 裝置同步顯示:

vCast 互動鏡射軟體

- 1. 確定裝置與 ViewBoard 連線至同一個網路。
- 2. 打開應用程式 vCastSender。
- 8. 啟動應用程式並輸入PIN碼或按一下Device List(裝置清單),然後按一下Device Name (裝置名稱)

   旁的連線圖示。

   9. CastSender

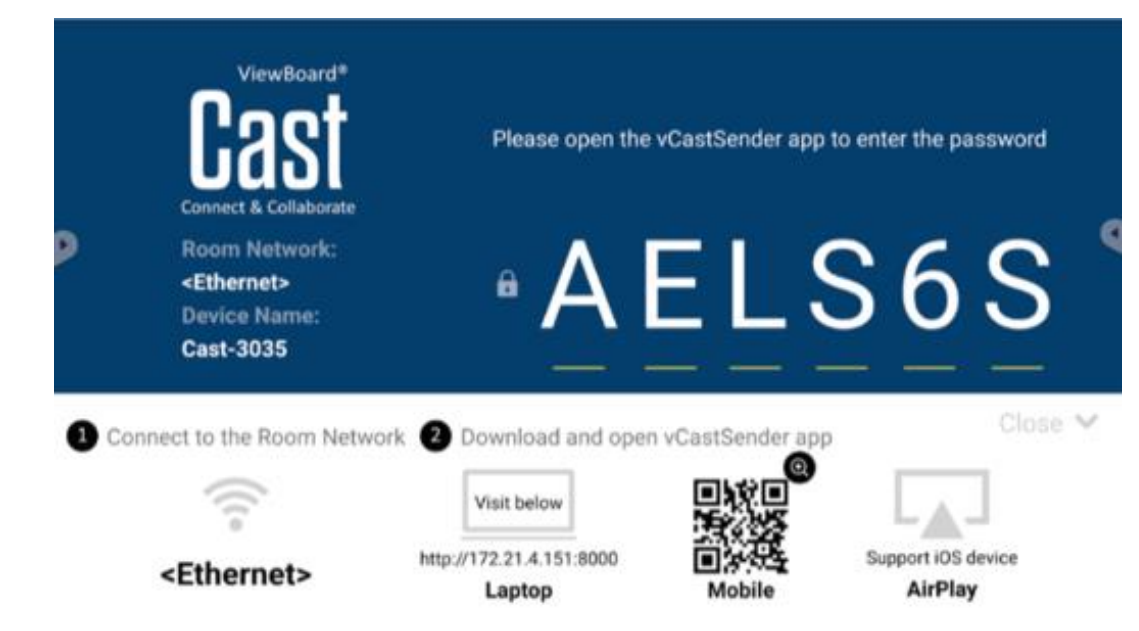

| vCastSender     |              | - ×          | vCastSender            | - ×                  |
|-----------------|--------------|--------------|------------------------|----------------------|
| Ð               | Device List  |              | Diana Franciski Carlo  |                      |
| Cast-3444       | 172.21.4.106 | 60           | Please Enter PIN Code  | connect to ViewBoard |
| Cast-5445       | 172.21.8.110 | 60           |                        |                      |
| Cast-4343       | 172.21.4.188 |              |                        |                      |
| Cast-3603       | 172.21.4.78  |              | Clear                  | ок                   |
| Cast-4391       | 172.21.4.126 | 60           |                        |                      |
| Cast-7128       | 172.21.4.146 | 00           |                        |                      |
| Cast-9422       | 172.21.4.100 | 60           |                        |                      |
| Cast-9015       | 172.21.4.131 | 60           |                        |                      |
| Cast-6134       | 172.21.4.205 | 60           |                        | Ħ                    |
| Cast-9521       | 172.21.4.173 | 60           |                        | Device List          |
| Cast-6164       | 172.21.4.190 | Geo          |                        | bitt                 |
| Alex-Wang-T4905 | 172.21.4.135 | VSaccess2.4G | Alex-Wang-T4905 172.21 | A.135 VSaccess2.4G   |

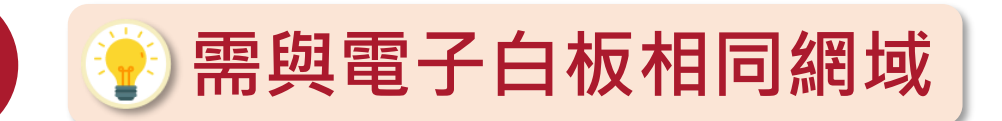

## 2 從行動裝置投射發送端 適用情境:行走式教學、教學實物攝影機

#### Mac、Windows、Chrome 裝置同步顯示:

vCast 互動鏡射軟體

- 1. 確定裝置與 ViewBoard 連線至同一個網路。
- 2. 打開應用程式 vCastSender。
- 3. 啟動應用程式並輸入PIN碼或按一下Device List(裝置清單),然後按一下Device Name (裝置名稱) 旁的連線圖示。

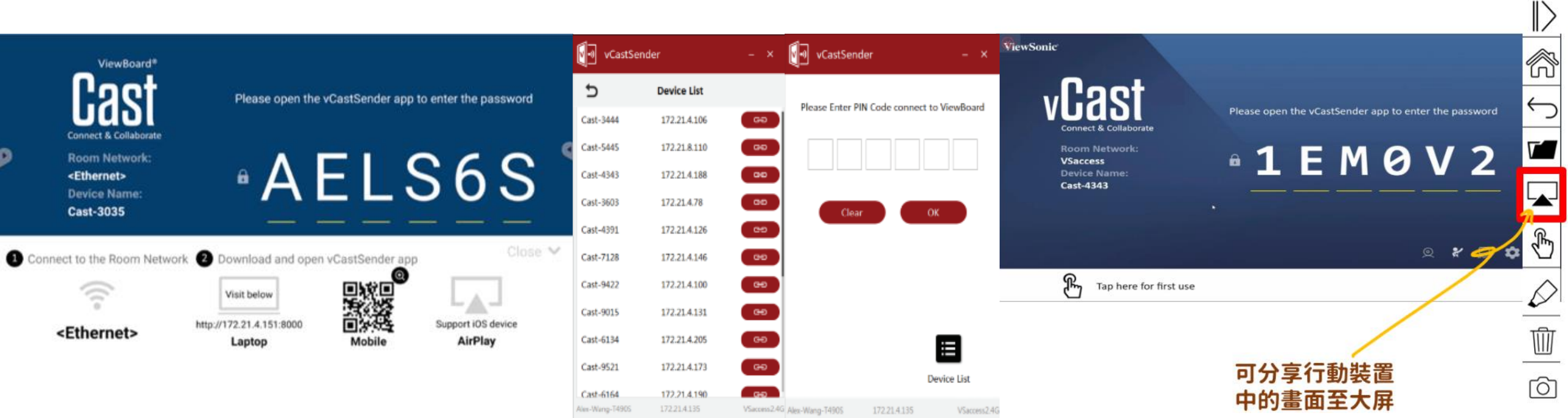

## myViewBoard 數位教學軟體

#### 點擊下載手冊。 myViewBoard 軟體操作手冊

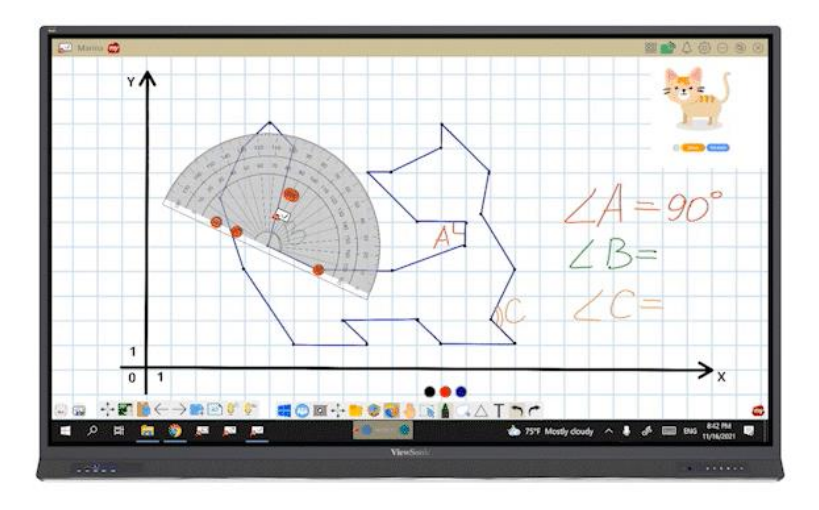

「百寶箱」替課程注入無限活力

添加課程資料、課程互動與預先準備測驗。

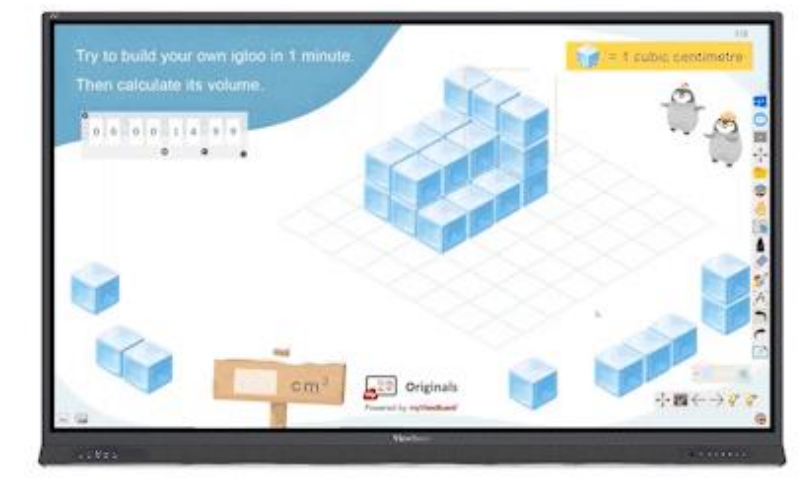

**獨家教材,增強學習成效** 原創內容資料庫,減少老師備課負擔。

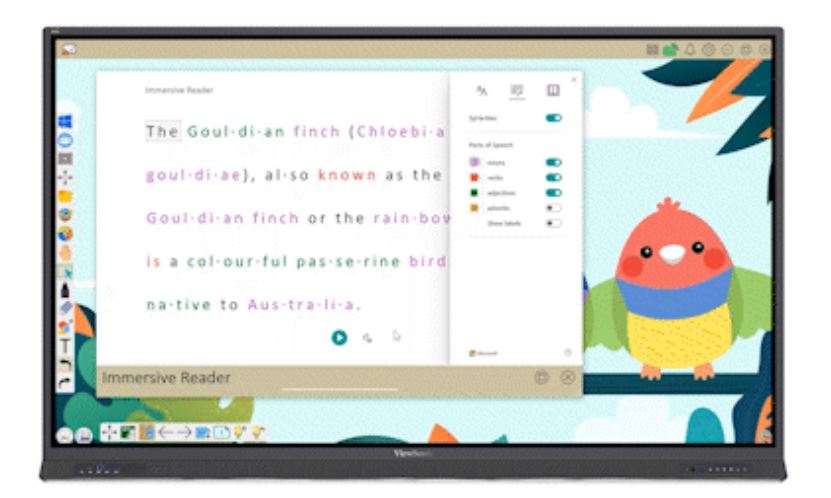

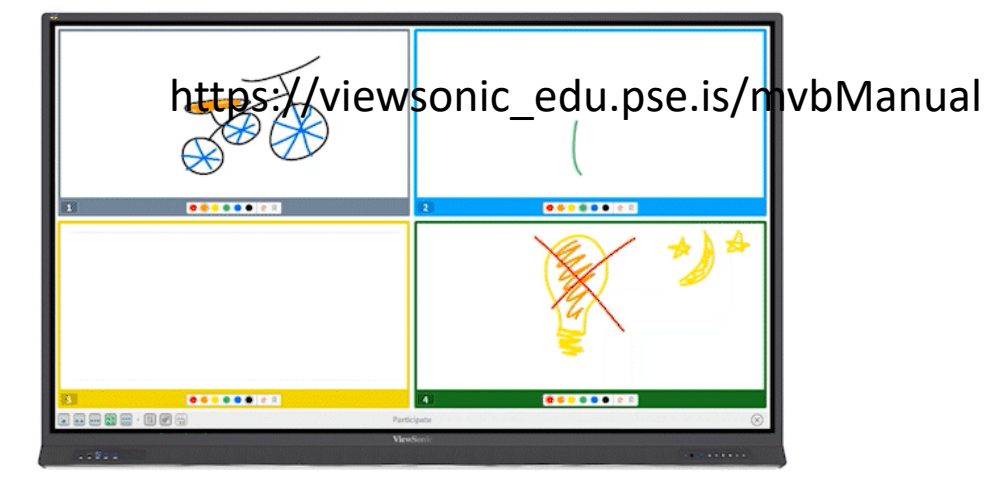

即時在課程中增加遊戲性。

玩中學,學中玩

# 歡迎加入ViewSonic創新教學社群 掌握第一手資訊

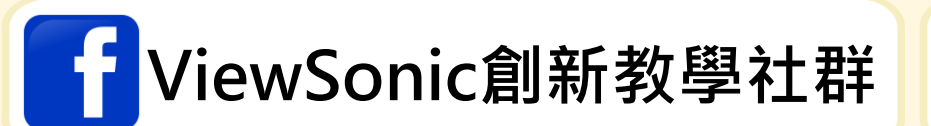

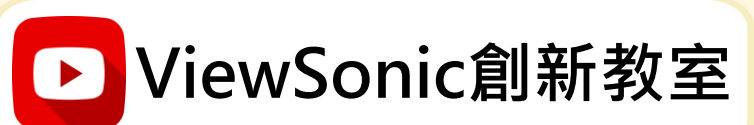

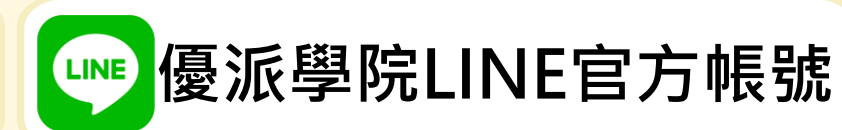

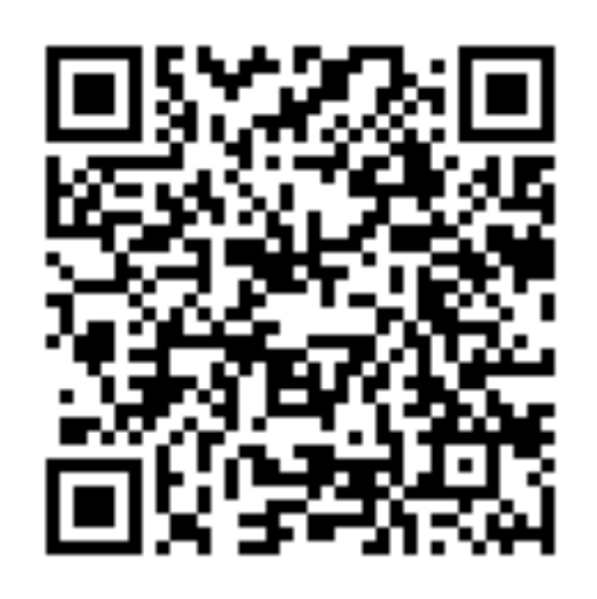

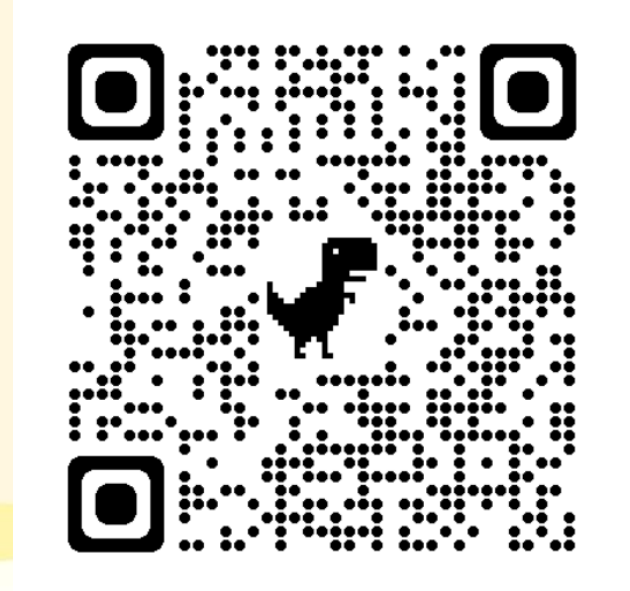

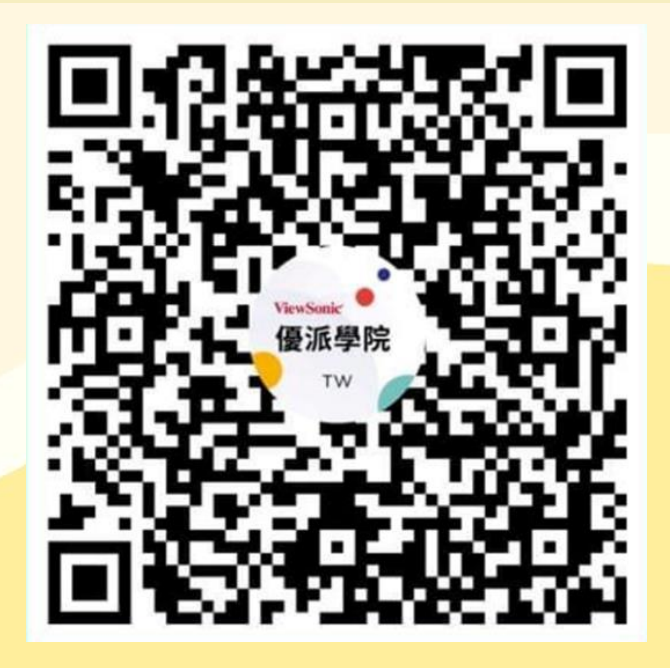